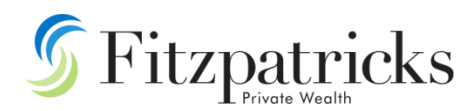

## XPLAN- HOW TO ADD YOUR CLIENTS TO THE DBA CSO USER GROUP

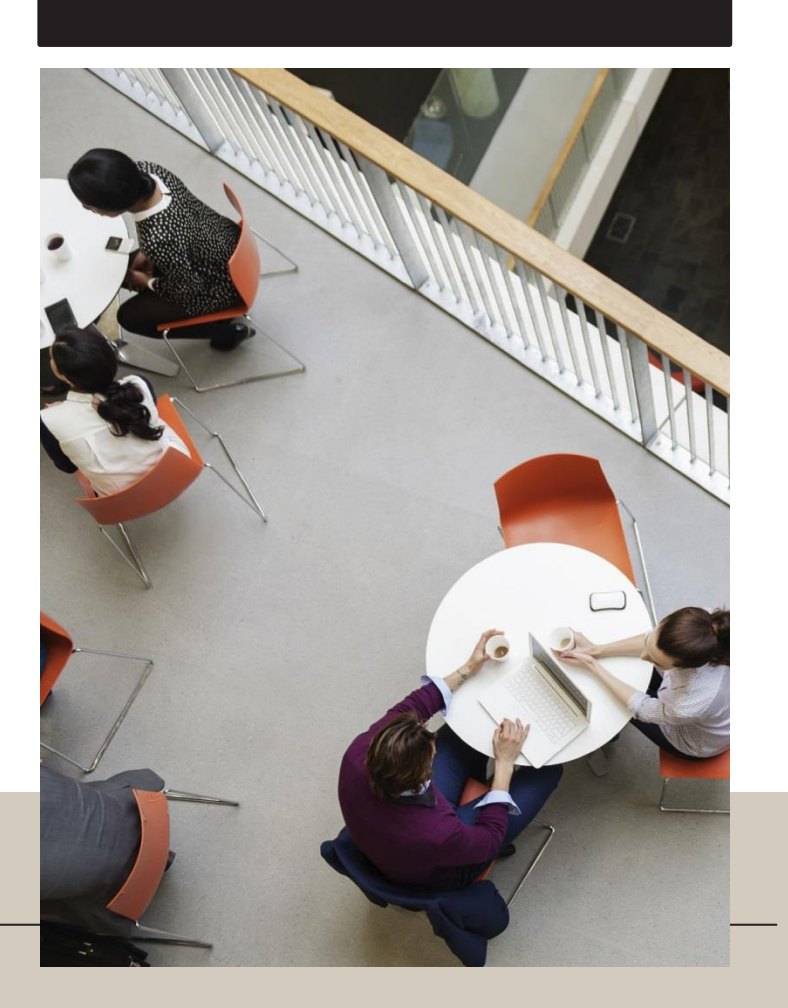

## How

To add a client to the CSO User Group (DBA), please follow the below steps:

1. Under the client's record, click on **Tasks** > Click on **Add** on the right-hand side under the **Tasks** heading to select the Task template.

| 5           | Fitzpatricks                             |                                                                                                   | Mehta, Siva v Q 4 Q Search clients (/) |
|-------------|------------------------------------------|---------------------------------------------------------------------------------------------------|----------------------------------------|
| ප           | Quick nav (\)                            | Rubble, Barney (56803) & Betty (56806) 👻                                                          |                                        |
| ిరిం        | Client                                   |                                                                                                   |                                        |
| 0           | Dashboard                                | Search                                                                                            |                                        |
| Or.         | General Info ~                           |                                                                                                   | Search                                 |
| ጜ           | Key Information $\sim$                   | Entities Client V Campaign Select Some Options                                                    |                                        |
| <b>a</b>    | Opportunities                            | Filter tasks by         All Type         All Subtype         Priority         Select Some Options |                                        |
|             | Notes                                    | Range Completed Last 7 Days V Any days Subject                                                    |                                        |
| <i>8</i> 6  | Tasks                                    | Status Select Some Options                                                                        |                                        |
| <b>I</b>    | Threads                                  | Keyword(s)                                                                                        |                                        |
| ~~          | Goals & Objectives ${\scriptstyle \lor}$ | Contain File(s):<br>Hint: Use comma to separa                                                     | ite filename partial matches.          |
| <b>19</b> 8 | Financial Info ~                         | Categories All                                                                                    |                                        |
|             | Entity Info ~                            | Case / Thread Template All Thread Templates                                                       |                                        |
|             | Estate Planning                          |                                                                                                   |                                        |
|             | Insurance ~                              | r Tasks                                                                                           |                                        |
|             | WealthSolver ~                           |                                                                                                   | Transfer Tasks Add                     |
|             | Risk Tolerance ${}^{\scriptstyle \vee}$  | Action Due Date Type Subject Status Priority Group Assignee Basedate Basedate2 Activ              | vated Date Thread Name Complete Date   |
|             | FPW Process Wizards $ \smallsetminus $   |                                                                                                   |                                        |
|             | Process Wizards (OLD) $ \smallsetminus $ |                                                                                                   |                                        |

2. Within the Templates area, click on the dropdown option to select the relevant task template. e.g.

Add this client to (Practice name) (CSO – DBA)

| 5                | Fitzpa         | tricks    |               |                                 |       | Mehta, Siva $\vee$ $\bigcirc$ 1580 + Q Search clients (                                                                                                    |
|------------------|----------------|-----------|---------------|---------------------------------|-------|----------------------------------------------------------------------------------------------------|
| ۰ <sup>م</sup> ، | Edit Task      |           |               |                                 |       |                                                                                                    |
| S                | Task           | -         | _             | _                               |       | Sav                                                                                                    |
| ᢡ                | Templates      | : 4       | ll Types      |                                 | ~     |                                                                                                    |
| ŧ                | Subject        |           |               |                                 |       | 1.FPW- Add client to PP User Group - for eg: Padua/DBA/Tanngo<br>Add a DD Payment paid by Bank Account<br>Add a DD Payment paid by Credit Card                                                                                                    |
| Æ                | Descriptio     | n         |               |                                 | (     | Add client to DBA Paraplanning group - Heather<br>Add client to DBA Paraplanning group - Pario<br>Add this client to AMR (CSO - DBA)<br>Add this client to Chronos (CSO-DBA)                                                                                                    |
| ISI              |                |           |               |                                 |       | Add this client to Fitzpatricks Advice Partners (CSO-DBA)<br>Add this client to Fitzpatricks Advisory Partners (CSO-DBA)<br>Add this client to Fitzpatricks Insurance Advisers Pty Ltd (Sam B - CSO-DBA)<br>Add this client to Fitzpatricks Private Wealth Gold Coast - (CSO-DBA) |
| ¢¢°              |                | L         |               |                                 |       | Add this client to FPW Gold Coast - BW (CSO-DBA) Add this client to FPW Gold Coast Py Ltd- BW Add this client to FPW Gold Coast Py Ltd- BW Add this client to GCDA Enancial Services (CSO-DBA)                                                                                    |
|                  | Details        | Supplemen | tary Comments | Attachments                     | Outco | Add this client to Padua PP User Group - Fitz Aust<br>Add this client to Padua PP User Group - Fitz HV                                                                                                    |
|                  | ld<br>Assigned | i By      |               | Not yet assigned<br>Mehta, Siva |       | Add this client to Padua PP User Group - (FPW Perth Pty Ltd)<br>Add this client to Padu User Group - Rothgard<br>Add this client to PP Group- DBA (AMR)                                                                                                    |
|                  | Status         |           |               |                                 |       |                                                                                                    |

- 2. Once the template is selected, you can click **Save**.
- 3. You will see the task item in the list of your Incomplete Tasks list saved as an **Unactioned** item as shown below.

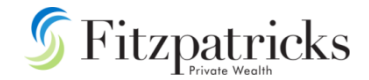

| 6               | Fitzpotnicks          |                          |                        |                                      |          |                  |                                |                          | Mehta Siva     |                           |
|-----------------|-----------------------|--------------------------|------------------------|--------------------------------------|----------|------------------|--------------------------------|--------------------------|----------------|---------------------------|
|                 |                       | Dubble Borney (569       | 02) 8 Dotty (56806) -  |                                      |          |                  |                                |                          | menta, orra    | 5                         |
| മ               | Quick nav (\)         | Rubble, Barriey (500     | 03) & Delly (30000) *  |                                      |          |                  |                                |                          |                |                           |
| <del>،</del> گڑ | Client                |                          |                        |                                      |          |                  |                                |                          |                |                           |
| 0               | Dashboard             | Search                   |                        |                                      |          |                  |                                |                          |                |                           |
| 0.              | General Info ~        |                          |                        |                                      |          |                  |                                |                          |                |                           |
| Ø               | Compliance/Key        | Entities                 | Client V               |                                      |          | Campaign         | Select Some Options            |                          |                |                           |
| æ               | Opportunities         | Fifter tasks by          | All Type               | All Subtype                          | ~        | Priority         | Select Some Options            |                          |                |                           |
| 101             | Notes                 | Nange                    | Salact Sama Ontions    | Ally days                            |          | Subject          |                                |                          |                | ~                         |
| 154             | Tasks                 | Status                   | Select Some Options    |                                      |          | Konsword(c)      | Exact match                    |                          |                |                           |
| ©2              | Threads               |                          |                        |                                      |          |                  |                                | _                        |                |                           |
|                 | Goals & Objectives ~  |                          |                        |                                      |          | Contain File(s): | Hint: Use comma to separate fi | ilename partial matches. |                |                           |
|                 | Financial Info ~      | Categories               | All                    | ~                                    |          |                  |                                |                          |                |                           |
|                 | Entity Info ~         | Case / Thread Template   | All Thread Templates   |                                      |          |                  |                                |                          |                |                           |
|                 | Estate Planning       |                          |                        |                                      | _        |                  |                                | _                        | _              |                           |
|                 | Insurance ~           | ▼ TaSKS (1 to 50 of 130) |                        |                                      |          | _                | _                              |                          |                |                           |
|                 | WealthSolver ~        | Previous                 |                        |                                      |          |                  |                                |                          |                |                           |
|                 | Risk Tolerance ~      | Action Due D             | ate Type               | Subject                              | Status   | s Priority (     | Group Assignee Bi              | asedate Basedate2        | Activated Date | <ul> <li>Three</li> </ul> |
|                 | FPW Process Wizards ~ | 1/03/2                   | 2022 jii Miscellaneous | 1.FPW- Add client to PP User Group - | for Unac | tioned 🗸 Normal  | a 👻 Mehta, Siva                |                          | 22/02/2022     |                           |

For the client to be automatically added to the CSO User Group, you will need to complete this task.

| Tasks (1 to 1 of | :1)       |               |                                          |            |          |       |                                 |      |
|------------------|-----------|---------------|------------------------------------------|------------|----------|-------|---------------------------------|------|
| Previous         | - 1)      |               |                                          |            |          |       |                                 |      |
| Action           | Due Date  | Туре          | Subject                                  | Status     | Priority | Group | Assignee                        | ▲ Ba |
|                  | 1/03/2022 | Miscellaneous | 1.FPW- Add client to PP User Group - for | Complete 🗸 | Normal   |       | <ul> <li>Mehta, Siva</li> </ul> |      |
|                  |           |               |                                          |            |          |       |                                 |      |

You will see that the client has now been added to the CSO User Group.

| S Fitzpatricks |                                             |                                          |             |  |  |  |  |  |
|----------------|---------------------------------------------|------------------------------------------|-------------|--|--|--|--|--|
| ප              | Quick nav (\)                               | Rubble, Barney (56803) & Betty (56806) 🔻 |             |  |  |  |  |  |
| <u>مې</u>      | WealthSolver ~                              | Related Entities                         |             |  |  |  |  |  |
|                | Risk Tolerance $^{\vee}$                    | Search Filter                            |             |  |  |  |  |  |
| S              | FPW Process Wizards $ \smallsetminus $      | Parent Group                             |             |  |  |  |  |  |
| Q0             | Process Wizards (OLD) ${\scriptstyle \lor}$ | Include sub-groups                       |             |  |  |  |  |  |
| Ъ              | Rothgard $\vee$                             | Only display Groups which are ticked     |             |  |  |  |  |  |
| ₽              | Opex Testing ~                              | Consta Desult (c. ex)                    |             |  |  |  |  |  |
| 88             | Merge Report                                | Search Result (110 50)                   |             |  |  |  |  |  |
| 40             | Service ~                                   | Previous                                 |             |  |  |  |  |  |
| ISI            | Admin ^                                     | M i I i Name                             | Description |  |  |  |  |  |
|                | Client Group                                |                                          |             |  |  |  |  |  |
| £С,            | User Group                                  |                                          |             |  |  |  |  |  |
|                | Personal Vault                              | ✓ O0 Headspace ▼                         |             |  |  |  |  |  |
|                | Snapshot                                    | AMR Financial Services (CSO - DBA) 🔻     |             |  |  |  |  |  |
|                | Audit Trail                                 |                                          |             |  |  |  |  |  |
|                | Account Mappings                            |                                          |             |  |  |  |  |  |
|                | Campaigns                                   |                                          |             |  |  |  |  |  |
|                | Alerts                                      |                                          |             |  |  |  |  |  |
|                | Invoices                                    |                                          |             |  |  |  |  |  |

4. Once the work has been completed on your client, you will need to remove the client from the relevant CSO user group

To do this, within the client record, click on Admin > User Group. The **untick** the box next to the CSO user Group.

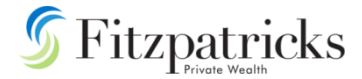

|     | Rouigara                        |                                        |             |        |
|-----|---------------------------------|----------------------------------------|-------------|--------|
| ŧ   | Opex Testing $ \smallsetminus $ | Correct Describ (co. ex)               |             |        |
|     | Merge Report                    | Search Result (116 50)                 |             |        |
| 48  | Service ~                       | Previous                               |             |        |
| ISI | Admin ^                         | M I I Name                             | Description | Level  |
|     | Client Group                    |                                        |             |        |
| 66  | User Group                      | 🗹 🗹 00 FTZ Opex Test 👻                 |             | Branch |
|     | Personal Vault                  | 🗹 🗌 00 Headspace 🔻                     |             | Dealer |
|     | Snapshot                        | □ AMR Financial Services (CSO - DBA) ▼ |             | Branch |
|     | Audit Trail                     |                                        |             |        |
|     | Account Mappings                |                                        |             |        |
|     | Campaigns                       |                                        |             |        |
|     | Alerts                          |                                        |             |        |
|     | Invoices                        |                                        |             |        |
|     | Bank Details                    |                                        |             |        |
|     | Consent                         |                                        |             |        |
|     | Import Information              | · •                                    |             |        |
|     | Complaints                      |                                        |             |        |
|     | Adviser Fees 🗸                  |                                        |             |        |
| "   | Planwealth Migration            |                                        |             |        |

For further assistance please contact Siva Mehta:

Email - siva.mehta@ftz.com.au

Phone - (02) 9248 8093